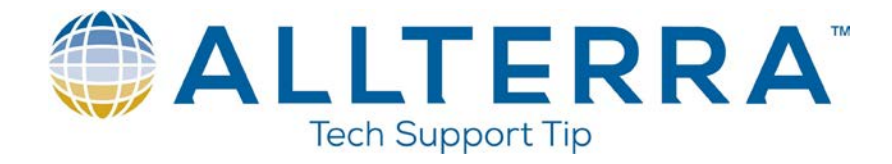

## RTK setup with TSC7, R10 base and rover, and a Trimmark III Radio

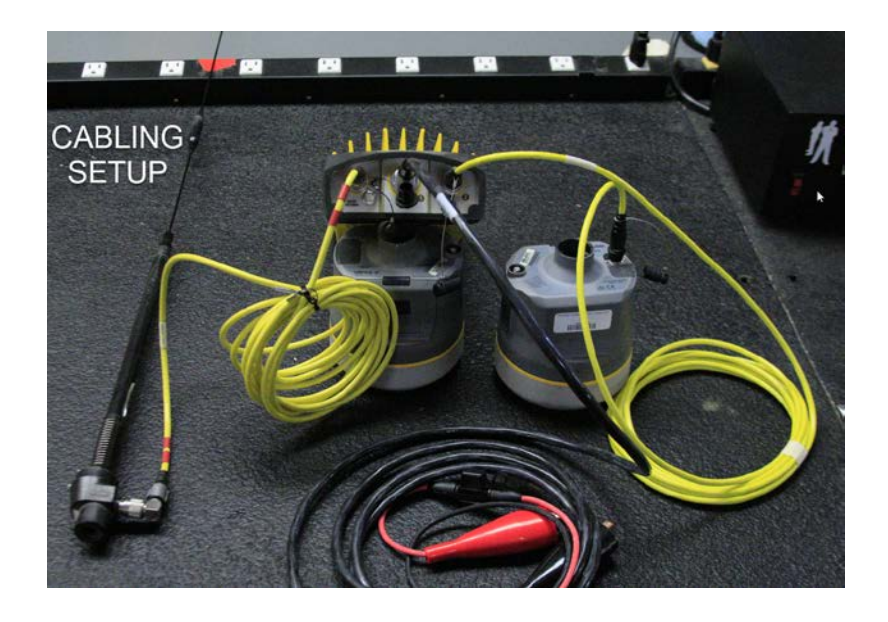

## **Survey Style**

To get to the Survey Styles:

- Click on <sup>□</sup>
- Click Settings, then Survey Styles
- Choose the "RTK" Survey style

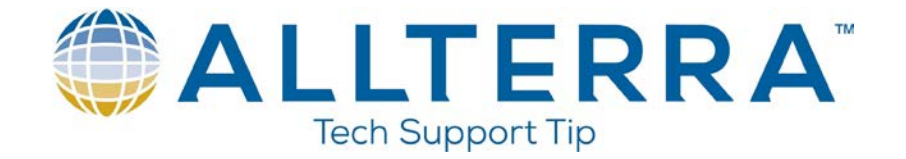

The main thing in the survey style you will have to make sure of is that the radio is set correctly. Once you have the RTK survey style chosen, click on "Base data link" and ensure your settings match what is shown below.

| Trimble Access |               |            |    |   |                  |           |          |             | -    | $\Box$ × |
|----------------|---------------|------------|----|---|------------------|-----------|----------|-------------|------|----------|
|                | 4:27<br>07/08 | <b>1</b> % | 15 | 7 | ₽ <mark>↓</mark> |           | No surve | ey PDOP:1.4 |      |          |
| Base data      | link          |            |    |   |                  |           |          |             |      |          |
| Туре           |               |            |    |   |                  |           |          |             |      |          |
| Radio          |               |            | •  |   |                  |           |          |             |      |          |
| Radio          |               |            |    |   | Rece             | iver port |          |             |      |          |
| TRIMMAR        | K 3 / SiteNe  | et 450     | -  |   | Po               | rt 1      |          | •           |      |          |
| Baud rate      |               |            |    |   | Parit            | у         |          |             |      |          |
| 38400          |               |            |    |   | No               | ne        |          |             |      |          |
| Bandwidth lir  | niting        |            |    |   |                  |           |          |             |      |          |
| No             |               |            |    |   |                  |           |          |             |      |          |
|                |               |            |    |   |                  |           |          |             |      |          |
|                |               |            |    |   |                  |           |          |             |      |          |
|                |               |            |    |   |                  |           |          |             |      |          |
|                |               |            |    |   |                  |           |          |             |      |          |
|                |               |            |    |   |                  |           |          |             |      |          |
|                |               |            |    |   |                  |           |          |             |      |          |
|                |               |            |    |   |                  |           |          |             |      |          |
| Esc            | Conne         | ct         |    |   |                  |           |          |             | Acce | ept      |

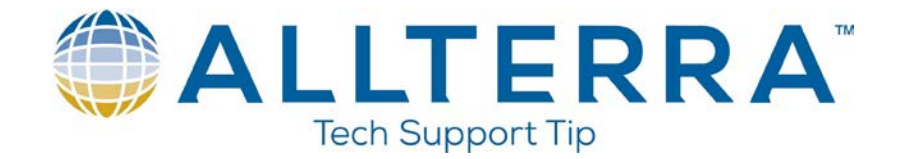

## Base

If you are setting up on a known point, make sure you have either imported or keyed it in.

To start the base:

- Click on <sup>▶</sup>
- Click Measure then RTK
- Click on Start base receiver
- You should see a page like the one below

| Trimble Access                 | 5:05<br>07/08        | Ť      | <b>62%</b> | 15 | 7 | 6.562            |                       | No surve | ey PDOP:2.5 | - [   | × ב |
|--------------------------------|----------------------|--------|------------|----|---|------------------|-----------------------|----------|-------------|-------|-----|
| Start base                     |                      |        |            |    |   |                  |                       |          |             | *     | ζ   |
| Point name                     |                      |        |            |    |   | Coo              | le                    |          |             |       |     |
| Observation of <b>Autonomc</b> | class<br><b>)US</b>  |        |            |    |   | Ant<br><b>6.</b> | enna height<br>562sft | (Uncorr) |             | •     | ×   |
| Bottom of<br>Transmit dela     | f <mark>quick</mark> | releas | e          | ▼  |   | 2                | tion index            |          |             |       |     |
| 0 ms                           |                      |        |            | •  |   |                  |                       |          |             |       |     |
|                                |                      |        |            |    |   |                  |                       |          |             |       |     |
|                                |                      |        |            |    |   |                  |                       |          |             |       |     |
|                                |                      |        |            |    |   |                  |                       |          |             |       |     |
| Esc                            |                      |        |            |    |   |                  |                       |          |             | Start |     |

• Put the point number in the Point name field

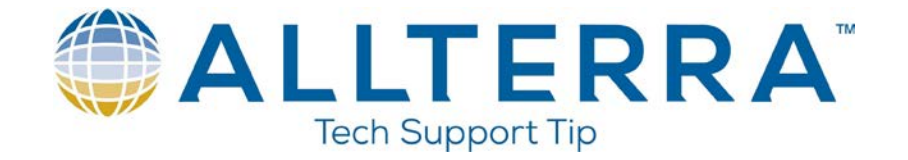

• If you do not have a point number, click on the arrow next to the Point name field

| Trimble Access |               |        |            |    |   |                   |             |                    | - 🗆 ×   |
|----------------|---------------|--------|------------|----|---|-------------------|-------------|--------------------|---------|
|                | 5:05<br>07/08 | ť      | <b>62%</b> | 15 | 7 | <b>4</b><br>6.562 |             | No survey PDOP:2.5 |         |
| Start base     |               |        |            |    |   |                   |             |                    | $\star$ |
| Point name     |               |        |            |    |   | Coc               | e           |                    |         |
|                |               |        |            |    | _ | ▶ ?               |             |                    |         |
| Observation    | class         |        |            |    |   | Ant               | enna height | (Uncorr)           |         |
| Autonomo       | ous           |        |            |    |   | 6.                | 562sft      |                    |         |
| Measured to    |               |        |            |    |   | Stat              | ion index   |                    |         |
| Bottom of      | fquick        | releas | e          | -  |   | 2                 |             |                    |         |
| Transmit dela  | ay            |        |            |    |   |                   |             |                    |         |
| 0 ms           |               |        |            | -  |   |                   |             |                    |         |
|                |               |        |            |    |   |                   |             |                    |         |
|                |               |        |            |    |   |                   |             |                    |         |
|                |               |        |            |    |   |                   |             |                    |         |
|                |               |        |            |    |   |                   |             |                    |         |
|                |               |        |            |    |   |                   |             |                    |         |
|                |               |        |            |    |   |                   |             |                    |         |
|                |               |        |            |    |   |                   |             |                    |         |
| Esc            |               |        |            |    |   |                   |             |                    | Start   |
|                |               |        |            |    |   |                   |             |                    | Start   |

• Click "Key in"

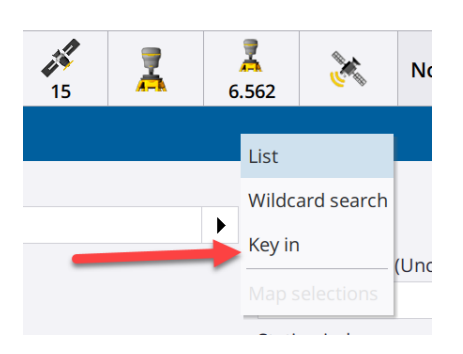

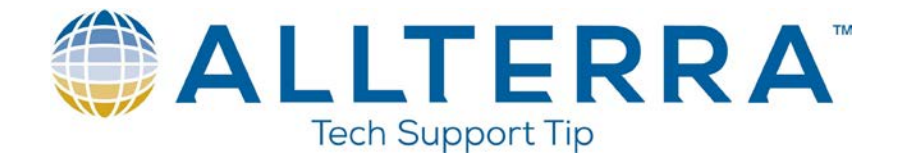

• Enter a point number and click here at the bottom of the screen. This will give you an uncorrected, autonomous point at your base

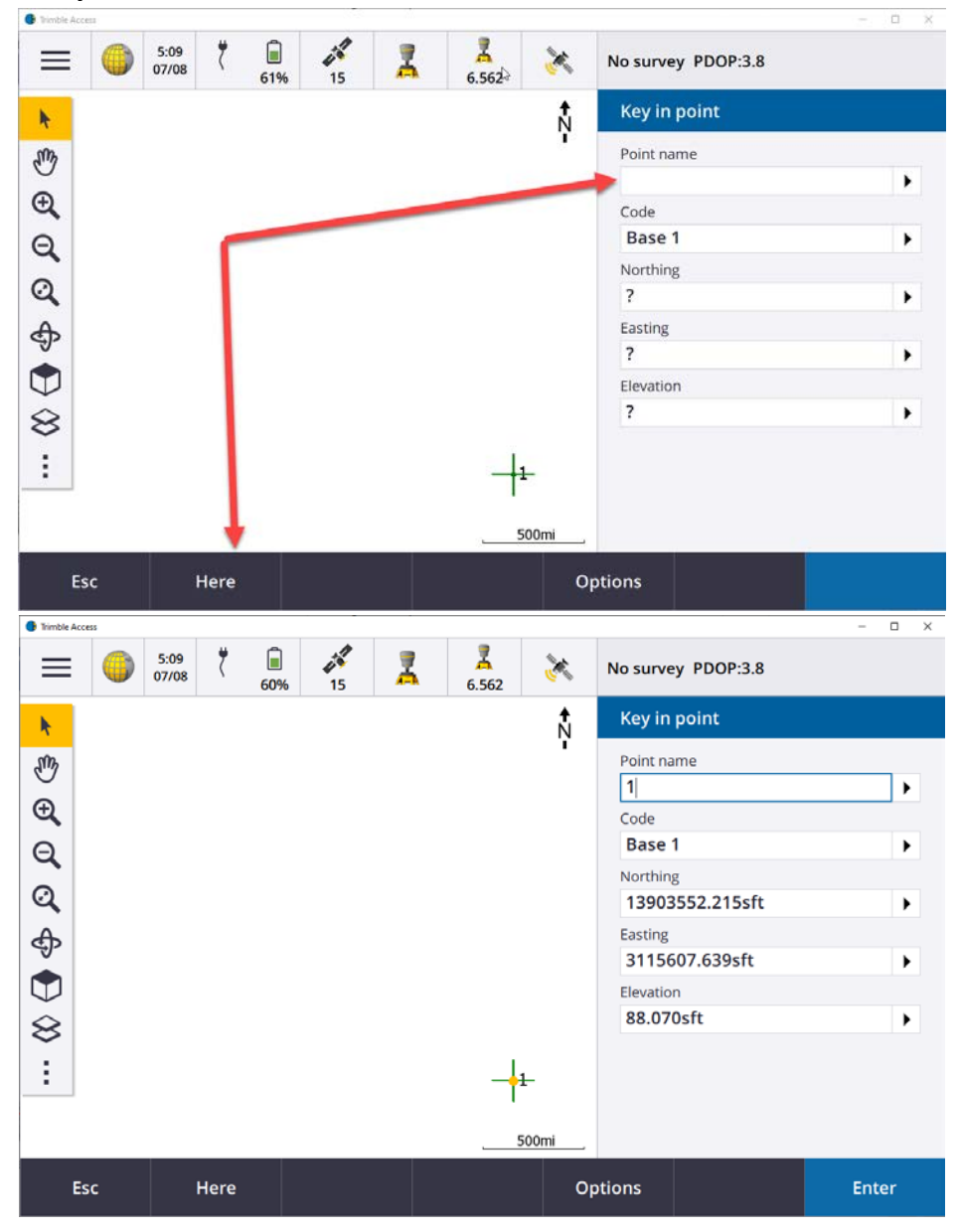